# SISTEMA SIGA

# ADUANAS

# MANUAL DE RECTIFICATIVA DE MANIFIESTO

Guía de Usuario

Edición N°: 0.1 Fecha: 10/04/2012

### Acerca de CrimsonLogic

Ofrece soluciones de administración electrónica de clase mundial, aprovechando las mejores prácticas en tecnologías, capital humano de calidad y experiencia global. Nuestro historial probado de extremo a extremo en soluciones de administración electrónicas, se extiende a través de la facilitación del comercio y la aduana, poder judicial, fiscal, salud y dominios de seguridad de IT. Con 20 años de experiencia en el desarrollo y gestión de sistemas a nivel nacional, sistemas de IT de misión crítica y servicios en un modelo de sociedad Público- Privado,

CrimsonLogic ha establecido estándares de la industria con soluciones de administración electrónica del primer mundo, como TradeNet, sStamping, eJudiciary y Certificado de origen. Para obtener más información visite www.crimsonlogic.com.

# CONTENIDO

| Capítulo 1: Acerca de esta Guía                                                                                 | 4        |
|----------------------------------------------------------------------------------------------------|----------|
| Propósito y Lectores                                                                                            | 4        |
| Convenios del Documento                                                                                         | 4        |
| Capítulo 2: Acerca de SIGA                                                                                      | 5        |
| Cómo Empezar                                                                                                    | 6        |
| Inicio de Sesión                                                                                                | 6        |
| Página de Inicio del Corredor de Aduanas                                                                        | 6        |
| Cerrar Sesion                                                                                                   | 8        |
| Capítulo 3. Rectificativa de Manifesto                                                                          | 9        |
|                                                                                                    |          |
| Casos de rectificativa                                                                                          | 9        |
| Cuando el Manifiesto está dentro de su tiempo perentorio para modificar:<br>Cuando el tiempo perentorio ya paso | 10<br>14 |
| Pasos para la Solicitud de Rectificativa de Manifiesto y Manifiesto suplementario                               | 14       |
| Paso 1- Solicitud de Rectificativa                                                                              | 14       |
| Paso 2- Razón de la rectificativa                                                                               | 15       |
| Paso 3- Administrador de la Zona                                                                                |          |
| Paso 4- El Funcionario de Rectificativa                                                                         | 20       |

# Capítulo 1: Acerca de esta Guía

Bienvenido a la guía de usuario del Sistema Integrado de Gestión Aduanera SIGA para Rectificativas.

SIGA es el sistema de Aduanas, utilizado en Panamá, que facilita el intercambio electrónico de información entre participantes claves de la industria del comercio.

Este capítulo cubre los siguientes temas:

- Propósito y Lectores
- Convenios del Documento

### Propósito y Lectores

Esta guía ayudará a realizar las siguientes funciones:

- Hacer las solicitudes de rectificativas de manifiestos y manifiestos suplementarios.
- Hacer las rectificativas de manifiestos y manifiestos suplementarios.

## **Convenios del Documento**

Refiérase a esta sección para familiarizarse con las ayudas visuales utilizadas a través de la guía de usuario.

#### Navegación

Para ayudar a los usuarios a acceder pantallas, páginas o ventanas, refiérase al siguiente formato de navegación:

### Botones, campos y otros elementos del sistema

Todos los elementos del sistema están resaltados en Negrita.

#### Hipervínculos

Todos los temas mencionados en el contenido de la guía de usuario tienen hipervínculos. Haga clic en el hipervínculo para ver el tema referente.

### Llamados

Los llamados se presentan de forma diferente al contenido original y resalta cierta información.

Existen dos tipos de llamados: Datos y Advertencias.

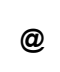

Un **Dato** proporciona información, la cual resulta beneficiosa conocer, que ayuda a los usuarios a completar tareas o procedimientos.

Una **Advertencia** se refiere a información que puede ser crítica para el funcionamiento del sistema y puede afectar los datos o estabilidad del sistema.

# Capítulo 2: Acerca de SIGA

SIGA es un sistema de aduanas y comercio de ventanilla única de Panamá. Permite la creación, envío, aprobación y seguimiento de formularios de declaración, permisos e información de referencia. Proporciona también el intercambio de información segura y confiable entre Aduanas, Órganos Anuentes, Corredores, Comerciantes, Transportadores, Consolidadores y Transportistas.

El sistema maneja el envío de manifiestos y formularios de declaración para mercancías que entran y salen de Panamá. Soporta diversos tipos de declaraciones de importación y exportación, así como declaraciones de tránsito. SIGA también provee pagos en línea y transferencias de fondos entre bancos para el pago de obligaciones tributarias, cuotas y otros cargos aduaneros.

Utilizando el sistema, Aduanas puede establecer las obligaciones y valores para mercancías, reglas de legislación y órganos anuentes que aprobarán las declaraciones especialmente para el control de mercancía peligrosa. Aduanas también puede establecer procedimientos y tarifas arancelarias para acuerdos de comercio entre Panamá y otros países alrededor del mundo.

SIGA presenta beneficios tanto para las Agencias Gubernamentales como para la Comunidad de Comerciantes.

Beneficios para las Agencias Gubernamentales (Aduanas, Órganos Anuentes)

- Implementación de un proceso unificado para todas las políticas aduaneras y de comercio debido a la eliminación de procesos duplicados.
- Promoción de procesos estándares y requerimientos de información de las agencias.
- Incremento de la eficiencia y reducción de revisiones gracias a la automatización de procesos e información compartida.
- La mejora de reportes internos para uso administrativo.

Beneficios para la Comunidad de Comerciantes (Corredores, Comerciantes y Transportistas)

- Punto de entrada consistente y transparente garantizado para los clientes nuevos y actuales gracias al único frente de la Aduana de Panamá.
- Incremento garantizado de la accesibilidad, por parte de los clientes, a información confiable y precisa, así como en los procesos de importación y exportación a través de diversos canales de entrega.
- Reducción de presencia en sitio y de tiempo transcurrido para la liberación de mercancías.

## Cómo Empezar

# Inicio de Sesión

## Para iniciar Sesión:

1. Abrir el sitio web del sistema SIGA al ingresar http://ana.gob.pa en su buscador de internet.

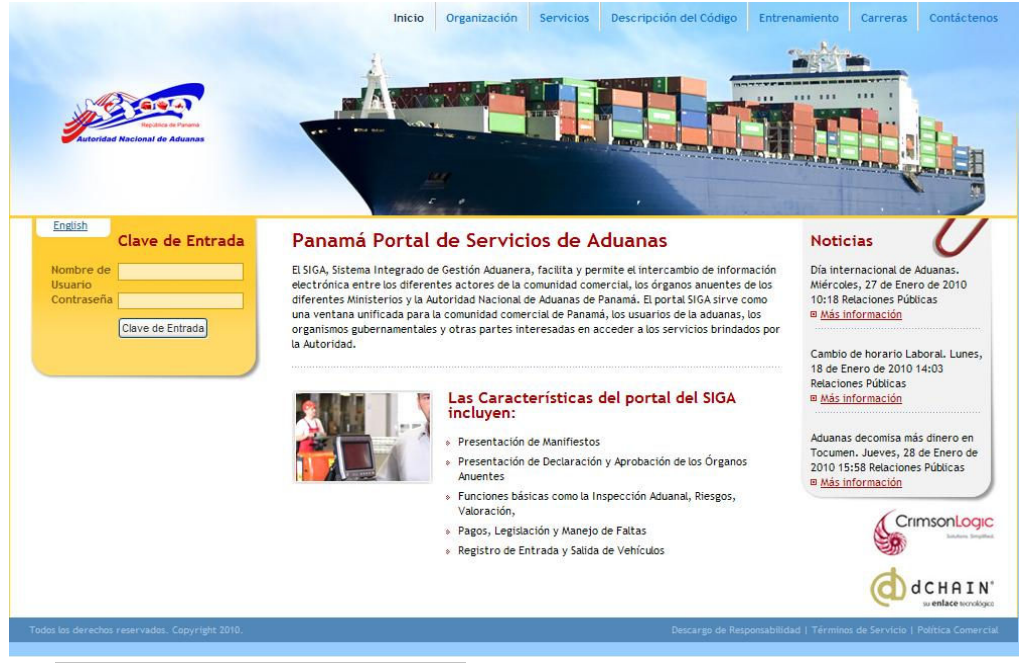

Página Principal del Sistema SIGA

- 2. En la sección de Inicio de Sesión (Clave de Entrada) de la página, ingrese su Nombre de Usuario y Contraseña.
- 3. Haga clic en **Iniciar Sesión** (Clave de Entrada). Se muestra la página de Corredor de Aduana.

Página de Inicio del Corredor de Aduanas

Luego de iniciar sesión de manera exitosa, la página de inicio es mostrada.

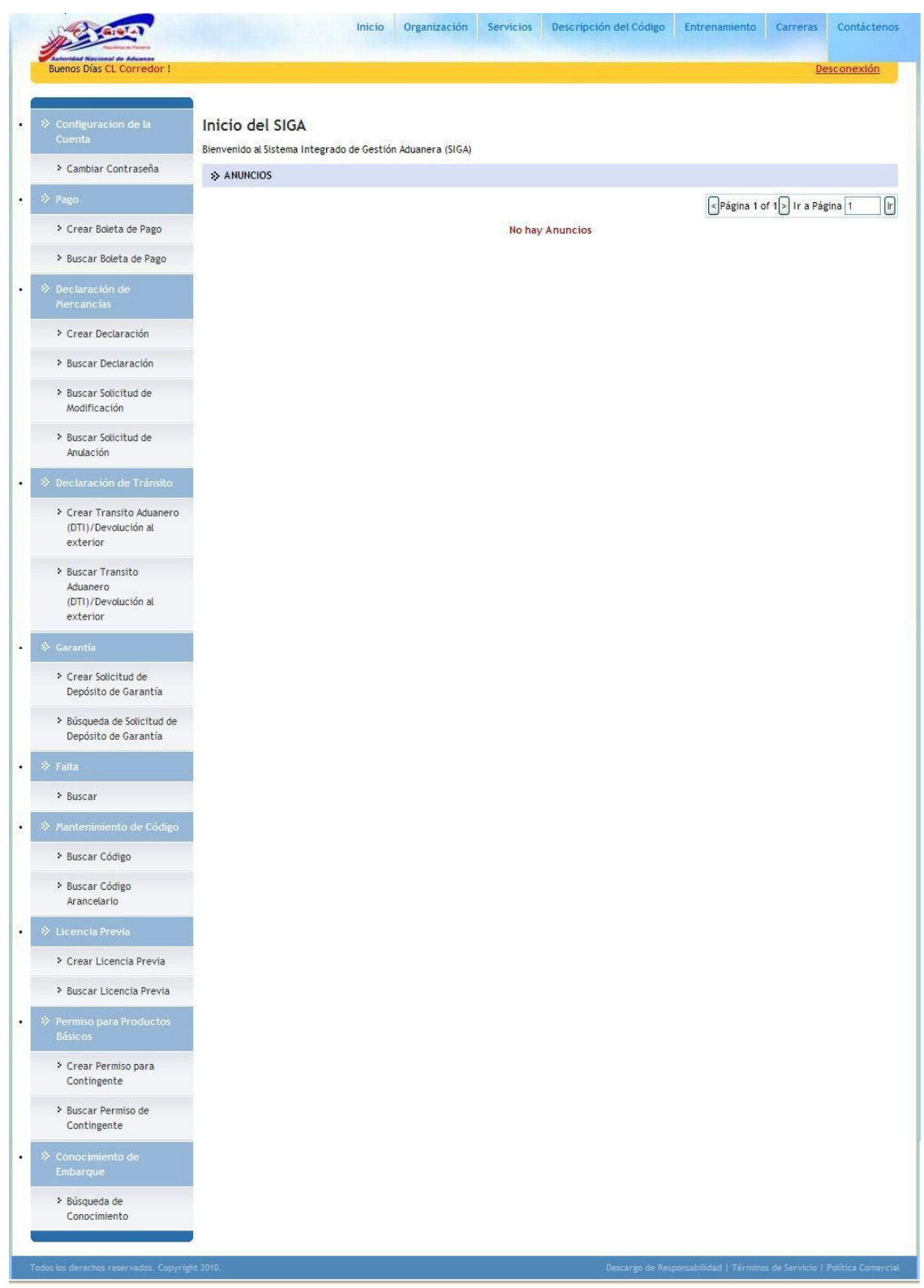

Página de Inicio del Corredor de Aduanas

La página de inicio del Corredor de Aduanas tiene 2 partes principales:

- **Menú Principal** lista todos los módulos y las funciones de cada módulo que el Corredor de Aduanas está habilitado para usar.
- Anuncios del SIGA lista todos los anuncios importantes de Aduanas relacionados con actualizaciones de políticas, noticias y actividades.

# Cerrar Sesión

Para cerrar la sesión de SIGA, haga clic en Desconexión.

# Capítulo 3. Rectificativa de Manifesto

Para hacer una rectificativa de manifiesto debemos tener en cuenta quienes son los actores en la rectificativa:

- El Carrier o el Consolidador
- El administrador de la zona aduanera
- El departamento de rectificativa de la zona aduanera

También tenemos que saber que este manual contempla los dos tipos de Manifiestos

- Manifiesto (Hecho por el Carrier)
- Manifiesto Suplementario (Hecho por la empresa consolidadora)

| @ | Como conocimiento general podemos decir que el funcionario de rectificativa de la aduana puede ver ambos tipos de Manifiesto para su respectiva corrección.                                                                                                    |
|---|----------------------------------------------------------------------------------------------------|
|   |                                                                                                    |
| @ | Los pasos a seguir para la rectificativa de manifiesto y manifiesto<br>suplementario son los mismos, por lo tanto vamos a explicar en este manual<br>como se hace y actor en la rectificativa tiene que acogerse los pasos que le<br>corresponde.                                                           |
|   |                                                                                                    |
| @ | Debemos tener en cuenta que dependiendo de quién hace el Manifiesto así<br>mismo tiene un tiempo perentorio para poder hacer su propia rectificativa sin<br>intervención de la aduana, después de dicho tiempo se tiene que solicitar la<br>corrección mediante memorial a la Autoridad Nacional de Aduana. |

# Casos de rectificativa

La rectificativa de manifiesto puede darse en dos instancias:

- 1. Cuando el manifiesto está dentro de su tiempo perentorio para modificar.
- 2. Cuando el tiempo perentorio ya paso.

### Cuando el Manifiesto está dentro de su tiempo perentorio para modificar:

El Carrier o el Consolidador pueden entrar a su usuario, buscar el manifiesto, en los resultados de búsqueda podemos ver que tenemos las opciones de Rectificar/Cancelar.

| Crit                          | erios                                                         | de Búsqueda                                                                                                    |                             |                                              |                         |                           |                      |                             |           |                                        | **       |
|-------------------------------|---------------------------------------------------------------|----------------------------------------------------------------------------------------------------|-----------------------------|----------------------------------------------|-------------------------|---------------------------|----------------------|-----------------------------|-----------|----------------------------------------|----------|
| N<br>Ti<br>M<br>E:<br>F(<br>N | o, de<br>po de<br>odo d<br>stado:<br>echa F<br>o, de<br>o, de | Referencia de Manifiesto:<br>Manifiesto:<br>e Transportación:<br>revista de Llegada:<br>Documento de Transpoi<br>Documento de Transpoi | :<br>rte:<br>rte Maestro:   | ● Todos ● U<br>Todos ▼<br>Todos ▼<br>Desde : | egada <sup>©</sup> Sald | a Hasta :                 | 1                    |                             |           |                                        |          |
| *                             | RESU                                                          | LTADO DE BÚSQUEDA                                                                                                    |                             |                                              | buscu                   | Lumpian Campos            | J                    |                             |           |                                        |          |
| Elin                          | ninar                                                         | Copia                                                                                                    |                             |                                              |                         |                           |                      | Página                      | 1 of 118≥ | Ir a Página 1                          | lt       |
|                               | No                                                            | No. de Referencia<br>de Manifiesto ‡                                                                                                   | Fecha de<br>Manifiesto<br>‡ | Fecha<br>Prevista de<br>Llegada ‡            | Tipo de<br>Manifiesto   | Modo de<br>Transportación | No. de<br>Transporte | Nombre del<br>Transportador | Estado    | Acciones                               | Visitado |
| 8                             | 1                                                             | MF2012040911182                                                                                                    | 09/04/2012                  | 09/04/2012<br>00:00                          | Llegada                 | Marítimo                  | 22211                | amores                      | Enviado   | <u>Rectificar</u> /<br><u>Cancelar</u> | Sí       |

Al hacer click en rectificar el sistema va a permitirle hacer modificaciones al manifiesto. Por ejemplo:

En la pestaña de manifiesto: podemos ver un solo campo de modo editable, el campo de "Cantidad de Conocimientos de Embarques"

Los otros campos no pueen ser modificados.

### Manifiesto

| Actualizar                                              |                                |
|---------------------------------------------------------|--------------------------------|
| Manifiesto Contenedor Conocin                           | niento de Embarque             |
| ≫ DETALLES                                              |                                |
| No. de Referencia de Manifiesto:                        | MF2012040911182                |
| Estado:                                                 | Rectificada                    |
| Tipo de Manifiesto:                                     | Llegada                        |
| Modo de Transportación:                                 | Marítimo                       |
| Fecha de Manifiesto:                                    | 09/04/2012                     |
| Fecha Prevista de Llegada:                              | 09/04/2012 00:00               |
| Hora de Envió:                                          | 09/04/2012 08:49               |
| Puerto de Descarga:                                     | BLB - PUERTO DE BALBOA, PANAMA |
| Lugar de Salida:                                        |                                |
| Lugar de Destino:                                       |                                |
| Cantidad de Conocimientos de Embarque:<br>*             | 1                              |
| » INFORMACIÓN DE LA NAVE                                |                                |
| Nombre del Transportista:                               | Maersk Panama                  |
| Código de Transportista<br>(aéreo,marítimo,terrestre) : | 12-24-11                       |
| No. de Viaje:                                           | 22211                          |
| No. de Nave:                                            |                                |
| Nombre de la Nave:                                      | amores                         |
| Bandera del País:                                       |                                |
| Guardar                                                 |                                |

En la pestaña de contenedor: podemos ver que todos los campos de contenedores estan editable, incluso podemos agregar nuevos cuntenedores en la rectificativa.

| Man<br>Actu | ifiesto<br>alizar   |                 |          |                      |          |                          |             |
|-------------|---------------------|-----------------|----------|----------------------|----------|--------------------------|-------------|
| Mani        | fiesto Contenedor   | Conocimiento de | Embarque |                      |          |                          |             |
| Indica      | campo mandatorio    |                 |          |                      |          |                          |             |
| ⇒u          | STA DE CONTENEDOR   |                 |          |                      |          |                          |             |
| No. de      | Contenedor:         |                 |          |                      | Buscar   | Limpiar Campos           |             |
| Elimin      | ar                  |                 |          |                      |          | < Página 1 de 1 ≥ Ir a F | Página 1 Ir |
|             | No. de Contenedor * | Código          | 150 *    | Tipo de Contenedor * | Tamaño * | Estado *                 | Peso (KGM)  |
|             | AMOU1234567         | 2000            | ?        | Seca                 | 20'      | FCL - Carga Total de 🗨   | 1000.000    |
|             |                     |                 | ?        |                      |          | Seleccione Una 💌         | 0.000       |
|             |                     |                 | ?        |                      |          | Seleccione Una 💌         | 0.000       |
|             |                     |                 | ?        |                      |          | Seleccione Una 💌         | 0.000       |
|             |                     |                 | ?        |                      |          | Seleccione Una 💌         | 0.000       |
|             |                     |                 | ?        |                      |          | Seleccione Una 💌         | 0.000       |
|             |                     |                 | ?        |                      |          | Seleccione Una 💌         | 0.000       |
|             |                     |                 | ?        |                      |          | Seleccione Una 💌         | 0.000       |
|             |                     |                 | ?        |                      |          | Seleccione Una 💌         | 0.000       |
|             |                     |                 | 2        |                      |          | Seleccione Una           | 0.000       |

En la pestaña de conocimientos de embarque: En esta pestaña tenemos dos opcioneslas cuales encontramos en la parte inferior del conocimiento de embarque:

- 1. **Rectificar Conocimiento de Embarque:** Esta opción nos permite rectificar el conocimiento de embarque que tenemos abierto.
- 2. Nuevo conocimiento de embarque: esta opción nos permite crear un nuevo conocimiento de embarque.

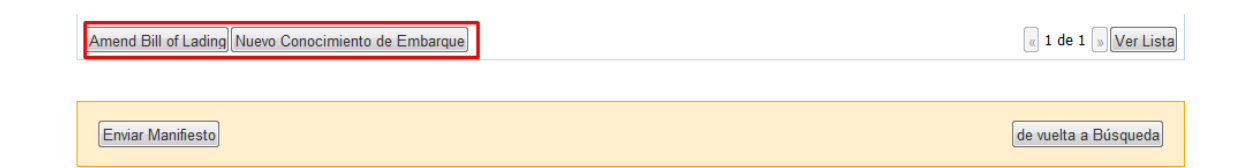

Cuando hacemos click en el boton Rectificar Conocimiento de Embarque y aceptamos la accion, en conocimiento de embarque queda totalmente editable

| Manifiesto                                                 |                                |                                                                         |   |
|------------------------------------------------------------|--------------------------------|-------------------------------------------------------------------------|---|
| Actualizar                                                 |                                |                                                                         |   |
| Manifiesto Contenedor Conocimiento                         | o de Embarque                  |                                                                         |   |
| *Indica campo mandatorio                                   |                                |                                                                         |   |
| DETALLES                                                   |                                |                                                                         | * |
| Tipo de Documento: *<br>No. de Conocimiento de Embarque: * | Conocimiento de Embar<br>AM001 | que                                                                     |   |
| Fecha de Creación: *                                       | 09/04/2012                     | (dd/mm/yyyy)                                                            |   |
| Indicador de Procesamiento:                                | Transito Trasbor               | do 🔲 Carga Suelta 🔲 Zona Libre/Zona Especial/Especial Deposito 🔲 Correo |   |
| Cantidad Total:                                            | 0.000                          | Seleccione Una 💌                                                        |   |
| Peso Bruto Total (Manifestado): *                          | 1000.000                       | KGM                                                                     |   |
| Peso Bruto Total (Cargado): *                              | 1000.000                       | KGM                                                                     |   |
| Total del Monto Pre-pagado: *                              | 0.00                           | USD - US Dollars Same Days Funds (                                      |   |
| Total de Cargos Cobrados: *                                | 0.00                           | USD - US Dollars Same Days Funds (                                      |   |
| No. de Conocimientos de Embarque Madre:                    | 0                              |                                                                         |   |
| Empaque a Base de Madera:                                  | 🖱 Sí 🖲 No                      |                                                                         |   |
|                                                            |                                |                                                                         |   |

Al terminar de hacer los arreglos al manifiesto podemos hacer click en **enviar manifiesto** para que todos los BLs existentes en este manifiesto queden disponibles nuevamente en el sistema.

|     |        | Тіро                | País                                   | Puerto                          | Con           | nentarios                 |
|-----|--------|---------------------|----------------------------------------|---------------------------------|---------------|---------------------------|
| aís | / Pu   | erto de Embarque: * | US - ESTADOS UNIDOS DE NOR             | ABY - ALBANY, NY                |               | ]                         |
| aís | / Pu   | erto de Destino: *  | PA - PANAMA                            | BLB - PUERTO DE BALBOA, PAI     |               | Ĵ                         |
| u   | STA    |                     |                                        | G                               | Página 1 of 1 | «                         |
| n i | No     | Copid               | Descrinción                            | Código Arancelario              | Tino de       | Cantidad                  |
| -   |        |                     | Descripcion                            | Courso Arancelario              | Carga         | Cantuau                   |
|     | 1      | mercancia variada   |                                        |                                 | Contenedor    | 500.000 BX - Bo<br>(Caja) |
| Adi | ciona  | ar                  |                                        |                                 |               | Registro 1-1 de           |
| ard | lar el | Conocimiento de Emb | arque Nuevo Conocimiento de Embarque E | Borrar Conocimiento de Embarque |               | c 1 de 1 » Ver            |

Esto culmina con la rectificativa hecha dentro del tiempo perentorio.

Estas rectificativas son hechas directamente por la Naviera o por el Consolidador

# Cuando el tiempo perentorio ya paso.

Cando el tiempo perentorio ya ha pasado, la rectificativa tiene que ser solicitada por la empresa Carrier o por la empresa consolidadora.

# Pasos para la Solicitud de Rectificativa de Manifiesto y Manifiesto suplementario

## Paso 1- Solicitud de Rectificativa

Desde un inicio necesitamos tener un manifiesto creado ya sea por el carrier o por la empresa consolidadora.

Para hacer la solicitud de rectificativa, el manifiesto ya debe estar fuera del tiempo perentorio para rectificar.

Para nuestro ejemplo utilizaremos un manifiesto creado por un carrier el cual es una empresa naviera creada en nuestro ambiente de PRUEBA en el SIGA.

Para hacer la Solicitud de rectificativa tenemos que hacer click en el botón que dice "**Solicitud** de rectificativa"

#### Manifiesto

| DETALLES                                                  |                                |  |
|-----------------------------------------------------------|--------------------------------|--|
| No. de Referencia de Manifiesto:                          | MF2012033011141                |  |
| Estado:                                                   | Enviado                        |  |
| Tipo de Manifiesto:                                       | Llegada                        |  |
| Modo de Transportación:                                   | Marítimo                       |  |
| Fecha de Manifiesto:                                      | 30/03/2012                     |  |
| Fecha Prevista de Llegada:                                | 30/03/2012 00:00               |  |
| Hora de Envió:                                            | 30/03/2012 09:38               |  |
| Puerto de Descarga:                                       | BLB - PUERTO DE BALBOA, PANAMA |  |
| Lugar de Salida:                                          |                                |  |
| Lugar de Destino:                                         |                                |  |
| Cantidad de Conocimientos de Embarque:                    | 3                              |  |
| > INFORMACIÓN DE LA NAVE                                  |                                |  |
| Nombre del Transportista:                                 | Maersk Panama                  |  |
| Código de Transportista<br>(aéreo, marítimo, terrestre) : | 12-24-11                       |  |
| No. de Viaje:                                             | 9844                           |  |
| No. de Nave:                                              |                                |  |
| Nombre de la Nave:                                        | BOBY                           |  |
| Bandera del País:                                         | CA - CANADA                    |  |
| Fecha Effectiva de Llegada:                               |                                |  |
| Nombre del capitan:                                       |                                |  |

## Paso 2- Razón de la rectificativa

Al hacer click en este Botón el sistema nos lleva a la siguiente pantalla, la cual nos pide la "Razón" de la rectificativa

### Introducimos la razón en el campo indicado Manifiesto de Solicitud de Modificación

| Crear                                                                                         |                                     |          |
|-----------------------------------------------------------------------------------------------|-------------------------------------|----------|
| * Indica campo mandatorio                                                                     |                                     |          |
| * DETALLES DEL MANIFIESTO                                                                     |                                     |          |
| No. de Referencia de Manifiesto:<br>Código de Transportista<br>(aéreo,marítimo,terrestre) :   | MF2012033011141<br>12-24-11         |          |
| * DECLARACIÓN DE SOLICITUD                                                                    | DE MODIFICACIÓN                     |          |
| Nombre del usuario solicitante:<br>ID del solicitante:<br>Nomrbe del solicitante:<br>Razón: * | MAERSK10<br>3-09-97<br>msku naviera |          |
| Envio                                                                                         |                                     | Cancelar |

Despues de introducir la razon de la rectificativa hacemos click en el boton de envío.

El sistema nos va a indicar que la solicitud fue hecha y podremos ver un numero de solicitud de rectificativa el cual se ve de este modo: AR-MF2012033011141-0

Manifiesto de Solicitud de Modificación

| X DETALLES DEL MANIFIESTO                               |                      |  |
|---------------------------------------------------------|----------------------|--|
| No. de Referencia de Manifiesto:                        | MF2012033011141      |  |
| Código de Transportista<br>Jaéreo,marítimo,terrestre) : | 12-24-11             |  |
| * DECLARACIÓN DE SOLICITUD D                            | MODIFICACIÓN         |  |
| Numero de la solicitud de rectificativa:                | AR-MF2012033011141-0 |  |
| echa de la solicitud de rectificativa:                  | 09/04/2012 11:02     |  |
| istado de la solicitud de rectificativa:                | Pendiente            |  |
| lombre del usuario solicitante:                         | MAERSK10             |  |
| D del solicitante:                                      | 3-09-97              |  |
| lomrbe del solicitante:                                 | msku naviera         |  |
| 3200:                                                   | correccion de un Bl  |  |

Tanto el carrier como el consolidador tienen en su menu una opcion de que dice "Buscar solicitud de Modificacion"

|                                                              | Manifiesto de Solicitud de<br>Buscar                                        | Modificación |                       |  |
|--------------------------------------------------------------|-----------------------------------------------------------------------------|--------------|-----------------------|--|
| Cambiar Contraseña                                           | Criterios de Búsqueda                                                       |              |                       |  |
|                                                              | Estado de la solicitud de rectificativa:                                    | Todos 💌      |                       |  |
| <ul> <li>Buscar Cuenta de<br/>Empresa/Institución</li> </ul> | No. de Referencia de Manifiesto:<br>Fecha de la solicitud de rectificativa: | Desde:       | Hasta:                |  |
| Manifiesto                                                   | Dia de aprobacion:                                                          | Desde:       | Hasta:                |  |
| > Crear Manifiesto                                           |                                                                             |              | Buscar Limpiar Campos |  |
| Buscar Manifiesto                                            |                                                                             |              |                       |  |
| Búsqueda de FWB                                              |                                                                             |              |                       |  |
| Manifiesto Buscar<br>Enmienda de Información                 |                                                                             |              |                       |  |
|                                                              |                                                                             |              |                       |  |

Esta busqueda de solicitud de modificacion nos muestra que la solicitud esta pendiente.

Manifiesto de Solicitud de Modificación

| C-44 | tarios da Rúsquada                                                         |                                      |                                            |                                              |                         |
|------|----------------------------------------------------------------------------|--------------------------------------|--------------------------------------------|----------------------------------------------|-------------------------|
| Crit | cerios de Busqueda                                                         |                                      |                                            |                                              | •                       |
| Es   | stado de la solicitud de rectificativa:<br>o. de Referencia de Manifiesto: | Todos 💌                              |                                            |                                              |                         |
| Fe   | echa de la solicitud de rectificativa:                                     | Desde:                               | Hasta:                                     |                                              |                         |
| Di   | a de aprobacion:                                                           | Desde:                               | - Hasta:                                   |                                              |                         |
| *    | RESULTADO DE BÚSQUEDA                                                      |                                      |                                            |                                              |                         |
|      |                                                                            |                                      |                                            | < Página 1 of 1 > II                         | r a Página 1            |
| No   | Numero de la solicitud de rectificativa 🛊                                  | No. de Referencia de<br>Manifiesto 🛊 | Estado de la solicitud de<br>rectificativa | Fecha de la solicitud de<br>rectificativa \$ | Dia de<br>aprobacion \$ |
| 1    | AR-MF2012033011141-0                                                       | MF2012033011141                      | Pendiente                                  | 09/04/2012 11:02                             |                         |
|      |                                                                            |                                      |                                            |                                              |                         |

Como podemos ver es la misma solicitud que estamos haciendo en este ejemplo **AR-MF2012033011141-0** 

Mientras la aduana no apruebe esta solicitud, ella aparecerá como pendiente. Una vez El Administrador de la zona aprueba entonces la solicitud aparecerá como aprobada en el respectivo usuario (Carrier o Consolidador)

### Paso 3- Administrador de la Zona

El paso 3 le corresponde al Administrador de la Zona

El administrador de la zona tiene una opción llamada "Buscar solicitud de Modificación"

| Configuracion de la<br>Cuenta                                            | Manifiesto                                                                                                    |                                                             |         |  |
|--------------------------------------------------------------------------|----------------------------------------------------------------------------------------------------|-------------------------------------------------------------|---------|--|
| Cambiar Contraseña                                                       | Criterios de Búsqueda                                                                                                    |                                                             |         |  |
| Manifiesto     Buscar Solicitud de<br>Modificación     Buscar Manifiesto | No. de Referencia de Manifiesto:<br>Tipo de Manifiesto:<br>Modo de Transportación:<br>Estado:<br>Fecha Prevista de Llegada: | © Todos © Llegada © Salida<br>Todos ▼<br>Todos ▼<br>Desde : | Hasta : |  |
| Buscar Manifiesto<br>Suplementario                                       | No. de Documento de Transporte:<br>No. de Documento de Transporte Maestro:                                                  |                                                             |         |  |

En esta busqueda el administrador puede buscar todas las solicitudes que le han enviado solo haciendo click en el buton de Buscar

Tambien puede realizar una busqueda mas especifica buscando por los diferentes criterios de busqueda que le precentamos:

- Numero de referencia de manifiesto
- Tipo de manifiesto
- Modo de transportacion
- Estado
- Fecha prefisra de llegada
- Numero de documento de transporte
- Numero de documento de transporte maestro

Haciendo la busqueda el sistema trae los resultados, permitiendo hacer la selección de la solicitud que queremos trabajar.

#### Manifiesto de Solicitud de Modificación

|     | Numero de la solicitud de                                                    | No. de Referencia de | Estado de la solicitud de | Fecha de la solicitud de | Dia de       |
|-----|------------------------------------------------------------------------------|----------------------|---------------------------|--------------------------|--------------|
|     | thomas da la calicitud da                                                    | No de Defensacio de  | Catada da la calisitud da | Seeba do la colicitud do | a Página 1 👔 |
| *   | RESULTADO DE BÚSQUEDA                                                        |                      |                           |                          |              |
|     |                                                                              | Bus                  | scar Limpiar Campos       |                          |              |
| F   | Fecha de la solicitud de rectificativa:<br>Dia de aorobacion:                | Desde:               | Hasta:                    |                          |              |
| E   | Estado de la solicitud de rectificativa:<br>No. de Referencia de Manifiesto: | Todos 💌              |                           |                          |              |
|     | iterios de Búsqueda                                                          |                      |                           |                          | લ            |
| Cri |                                                                              |                      |                           |                          |              |

Aprobado

08/03/2012 11:32

Seleccionamos nuestra solicitud de ejemplo **AR-MF2012033011141-0** y tenemos los siguientes campos:

MF2012030611014

Comentario

2 AR-MF2012030611014-0

• Tarifa de Rectificativa

Ambos campo son obligatorios pero el campo de tarifa de rectificativa aparece por defecto en 0.00

El campo de tarifa de rectificativa puede quedar en 0.00 si así lo amerita el caso, o puede ser llenado con la cantidad correspondiente al costo de la rectificativa.

08/03/2012 11:34

| Manifiesto de Solicitud de                                                                                                    | Modificación                                                                                                    |                  |       |
|----------------------------------------------------------------------------------------------------|----------------------------------------------------------------------------------------------------|------------------|-------|
| Aprobar                                                                                                    |                                                                                                    |                  |       |
| * Indica campo mandatorio                                                                                                    |                                                                                                    |                  |       |
| © DETALLES DEL MANIFIESTO                                                                                                    |                                                                                                    |                  |       |
| No. de Referencia de Manifiesto:<br>Código de Transportista<br>(aéreo,marítimo,terrestre) :                                                                                                    | MF2012033011141<br>12-24-11                                                                                         |                  |       |
| » DECLARACIÓN DE SOLICITUD D                                                                                                    | E MODIFICACIÓN                                                                                                    |                  |       |
| Numero de la solicitud de rectificativa:<br>Fecha de la solicitud de rectificativa:<br>Estado de la solicitud de rectificativa:<br>Nombre del usuario solicitante:<br>ID del solicitante:<br>Nomrbe del solicitante:<br>Razón: | AR-MF2012033011141-0<br>09/04/2012 11:02<br>Pendiente<br>MAERSK10<br>3-09-97<br>msku naviera<br>correccion de un BL |                  |       |
| * DETALLES DE LA APROBACION                                                                                                    |                                                                                                    |                  |       |
| Comentarios: *                                                                                                    |                                                                                                    |                  |       |
| Tarifa de rectificativa: *                                                                                                    | 0.00                                                                                                    |                  |       |
|                                                                                                    |                                                                                                    |                  |       |
| Aprobar                                                                                                    |                                                                                                    | de vuelta a Búsc | queda |

Despues hacemos click en el boton de aceptar para dar paso a la rectificativa en el departamento de rectificativa.

|   | Tambien puede ser rechazada la solicitud de rectificativa, si esta es rechazada |
|---|---------------------------------------------------------------------------------|
| @ | simplemente el manifiesto y sus BLs quedan sin ser modificados y disponibles    |
|   | tal y como estan.                                                               |

### En el caso de que la rectificativa sea aprobada.

El sistema nos manda un mensaje que nos indica que la soicitur fue aprobada satisfactoriamente.

Esto permite al funcionario de rectificativas proceder con la rectificativa

| Manifiesto de Solicitud de<br>Ver                                                                                                    | Modificación                                                                                                    |                      |
|----------------------------------------------------------------------------------------------------|----------------------------------------------------------------------------------------------------|----------------------|
| Declaración de Solicitud de Modifica                                                                                                    | ión: AR-MF2012033011141-0 se aprobó satisfactoriament                                                              | е.                   |
|                                                                                                    |                                                                                                    |                      |
| © DETALLES DEL MANIFIESTO                                                                                                    |                                                                                                    |                      |
| No. de Referencia de Manifiesto:<br>Código de Transportista<br>(aéreo,marítimo,terrestre) :                                                                                                    | MF2012033011141<br>12-24-11                                                                                        |                      |
| * DECLARACIÓN DE SOLICITUD D                                                                                                    | E MODIFICACIÓN                                                                                                    |                      |
| Numero de la solicitud de rectificativa:<br>Fecha de la solicitud de rectificativa:<br>Estado de la solicitud de rectificativa:<br>Nombre del usuario solicitante:<br>ID del solicitante:<br>Nomrbe del solicitante:<br>Razón: | AR-MF2012033011141-0<br>09/04/2012 11:02<br>Aprobado<br>MAERSK10<br>3-09-97<br>msku naviera<br>correccion de un BL |                      |
| * DETALLES DE LA APROBACION                                                                                                    |                                                                                                    |                      |
| Dia de aprobacion:<br>Nombre del usuario aprovador:<br>Nombre del aprovador:<br>Comentarios:<br>Tarifa de rectificativa:                                                                                                    | 09/04/2012 14:01<br>ADMZONA08<br>Administador Zona Cero-Ocho<br>se procede con la rectificativa<br>50.00           |                      |
|                                                                                                    |                                                                                                    |                      |
|                                                                                                    |                                                                                                    | de vuelta a Búsqueda |

### Paso 4- El Funcionario de Rectificativa

El funcionario de rectificativa necesita entrar en su usuario para hacer efectiva la rectificativa que fue aprobada por el administrador de la zona.

Una vez que el usuario de rectificativa entra en su usuario podrá identificar en el menú de la opción de manifiesto.

- Buscar manifiesto (carrier)
- Buscar manifiesto suplementario (consolidador)

| Configuracion de la<br>Cuenta |
|-------------------------------|
| Cambiar Contraseña            |
|                               |
| > Buscar Manifiesto           |
| > Buscar Manifiesto           |
| Suplementario                 |
| \$<br>Declaración de          |
|                               |
| > Consulta de Declaración     |
| de Aduanas                    |
| > Buscar Solicitud de         |
| Modificación                  |
| > Buscar Solicitud de         |
| Anulación                     |

Cabe señalar que cada una de estas opciones ve ese tipo de manifiesto en específico.

- Buscar manifiesto (carrier)
- Buscar manifiesto suplementario (consolidador)

Si se intenta buscar un manifiesto (hecho por un carrier) en la búsqueda de manifiestos Suplementario (los que hacen los consolidadores) el sistema no va a traer ningún resultado y viceversa.

Tenemos que hacer las búsquedas en el tipo de manifiesto específico que estamos trabajando.

El funcionario de rectificativa entra y hace la búsqueda del manifiesto

El sistema le da un resultado en el cual podemos ver que existe una Acción que dice "Rectificar"

## Manifiesto

|    | terio | s de Búsqueda                                                |                                   |                                         |                       |                           |                      |                             |           |                          | ~        |
|----|-------|--------------------------------------------------------------|-----------------------------------|-----------------------------------------|-----------------------|---------------------------|----------------------|-----------------------------|-----------|--------------------------|----------|
| N  | o. de | Referencia de Manifi                                         | esto:                             | MF20120330                              | 11141                 |                           |                      |                             |           |                          |          |
| Ti | po de | Manifiesto:                                                  |                                   | O Todos O                               | Llegada 🔘 Sa          | alida                     |                      |                             |           |                          |          |
| М  | odo d | le Transportación:                                           |                                   | Todos 💽                                 | -                     |                           |                      |                             |           |                          |          |
| Es | stado | •                                                            |                                   | - Todos                                 | •                     |                           |                      |                             |           |                          |          |
| Fe | echa  | Prevista de Llegada:                                         |                                   | Desde :                                 |                       | Hasta :                   |                      |                             |           |                          |          |
| N  | o. de | Documento de Trans                                           | porte:                            |                                         |                       |                           |                      |                             |           |                          |          |
| N  | o. de | Documento de Trans                                           | porte                             |                                         |                       |                           |                      |                             |           |                          |          |
|    | 0000  |                                                              |                                   |                                         |                       |                           |                      |                             |           |                          |          |
|    |       |                                                              |                                   |                                         | Busc                  | ar Limpiar Campos         |                      |                             |           |                          |          |
|    |       |                                                              |                                   |                                         |                       |                           |                      |                             |           |                          |          |
| *  | RESI  | JLTADO DE BÚSQUE                                             | DA                                |                                         |                       |                           |                      |                             |           |                          |          |
| *  | RESI  | ULTADO DE BÚSQUE                                             | DA                                |                                         |                       |                           |                      | < Página 1                  | l of 1≥ I | r a Página 1             |          |
| *  | No    | JLTADO DE BÚSQUE<br>No. de<br>Referencia de<br>Manifiesto \$ | DA<br>Fecha de<br>Manifiesto<br>¢ | Fecha<br>Prevista<br>de<br>Llegada<br>¢ | Tipo de<br>Manifiesto | Modo de<br>Transportación | No. de<br>Transporte | Nombre del<br>Transportador | I of 1 I  | r a Página 1<br>Acciones | Visitado |

Al hacer click en rectificar el sistema va a permitirle hacer modificaciones al manifiesto. Por ejemplo:

En la pestaña de manifiesto: podemos ver un solo campo de modo editable, el campo de "Cantidad de Conocimientos de Embarques"

Los otros campos no pueen ser modificados.

Seguir los pasos indicados en las páginas 11, 12 y 13 en donde se muestran los campos que pueden ser rectificados y sus pasos.